# Steps to Use Microsoft Office Offline:

- Open a web browser (Chrome, Firefox, or Edge) and go to the official Microsoft Office website: <u>https://www.office.com</u>.
- 2. Click the "Sign In" button, as shown in the screenshot.

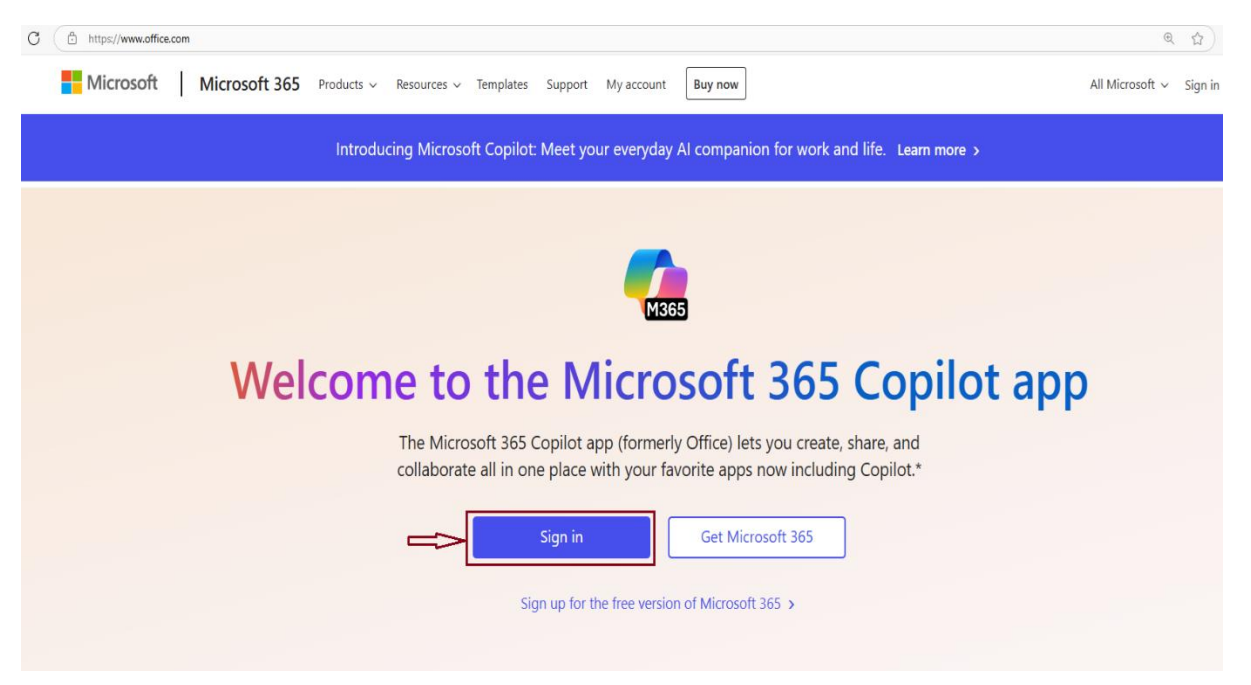

3. Enter the login ID provided by the institute (e.g., username@iitbhu365.onmicrosoft.com) and click "Next."

| Sign in                    |            |
|----------------------------|------------|
| username@iitbhu365.onmici  | rosoft.com |
| No account? Create one!    |            |
| Can't access your account? |            |
|                            | Next       |
|                            |            |

4. Enter the one-time password provided by the institute and click "Sign In."

| 6 USA    | arname@iithhu365.onmicrosoft.com |  |
|----------|----------------------------------|--|
| Enter    | password                         |  |
| ⇒        |                                  |  |
| Forgot m | y password                       |  |
|          | Sign in                          |  |

### 5. Set a new password

| Microsoft                                                                                                    |  |
|----------------------------------------------------------------------------------------------------|--|
| username@iitbhu365.onmicrosoft.com                                                                                        |  |
| Update your password                                                                                                    |  |
| You need to update your password because this is the first time you are signing in, or because your password has expired. |  |
| Current password                                                                                                    |  |
| New password                                                                                                    |  |
| Confirm password                                                                                                    |  |
| Sign in                                                                                                    |  |

6. Click Next button as shown in screenshot

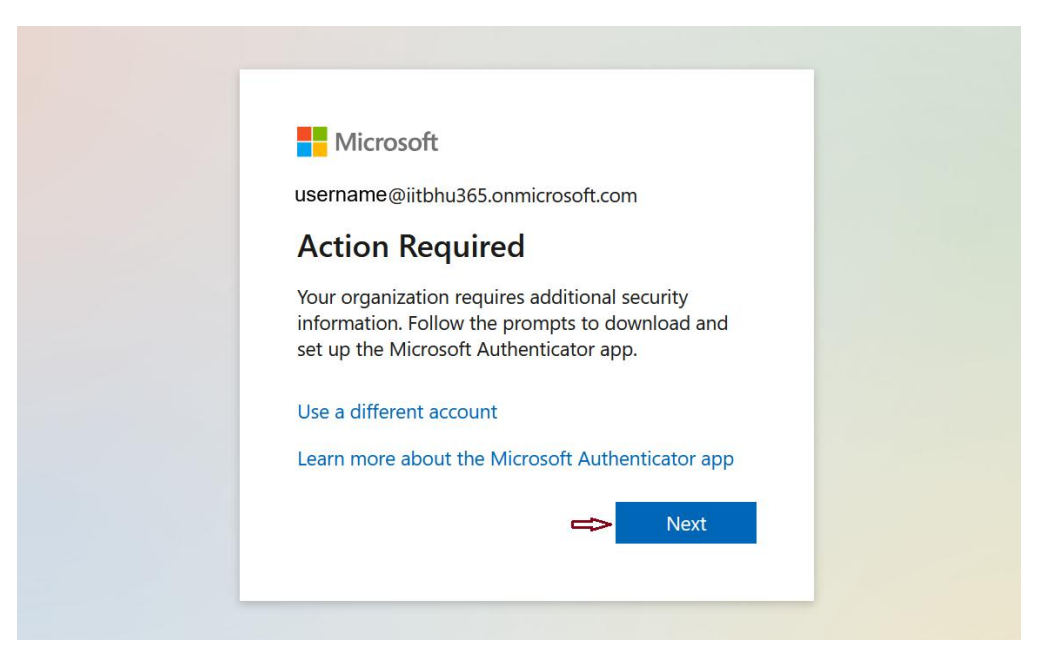

7. For additional security, click "Download Now" to install the Microsoft Authenticator app.

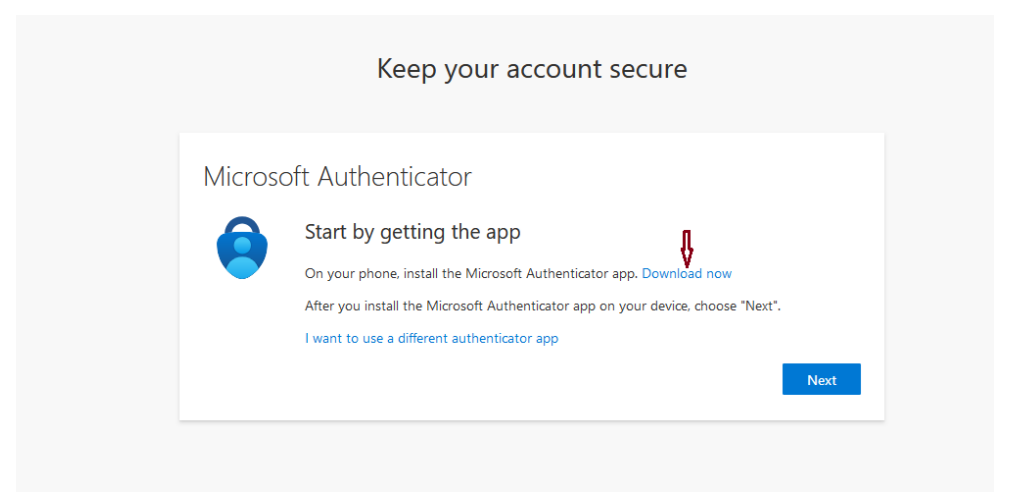

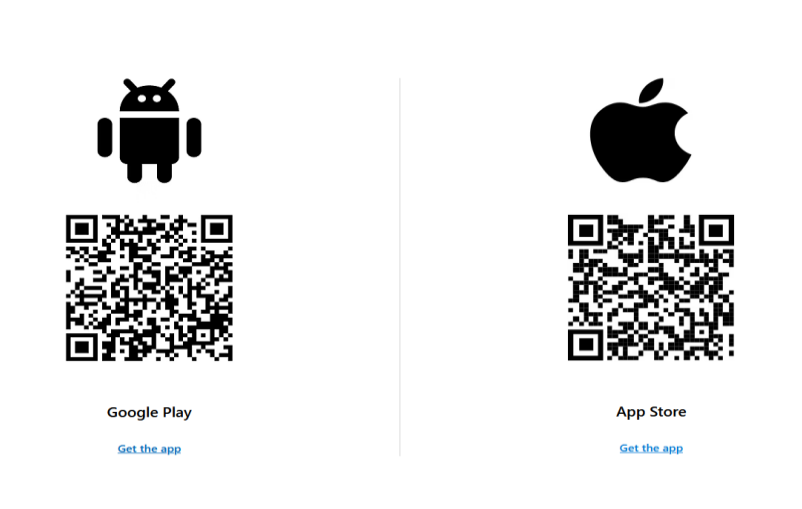

8. Scan the QR code to install the Microsoft Authenticator app on your mobile device.

Get the app on your phone<sup>\*</sup> Scan the QR code with your Android or IOS mobile device.

9. Install the app from Google Play.

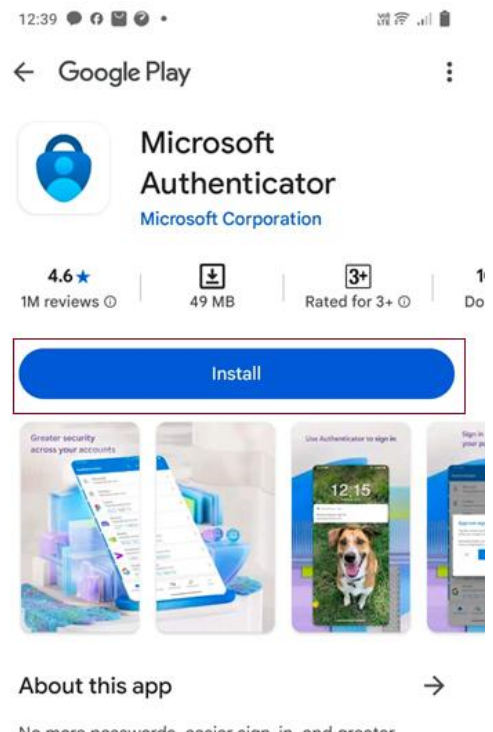

No more passwords, easier sign-in, and greater protection for your accounts.

# Keep your account secure

# Microsoft Authenticator Start by getting the app On your phone, install the Microsoft Authenticator app. Download now After you install the Microsoft Authenticator app on your device, choose "Next". I want to use a different authenticator app

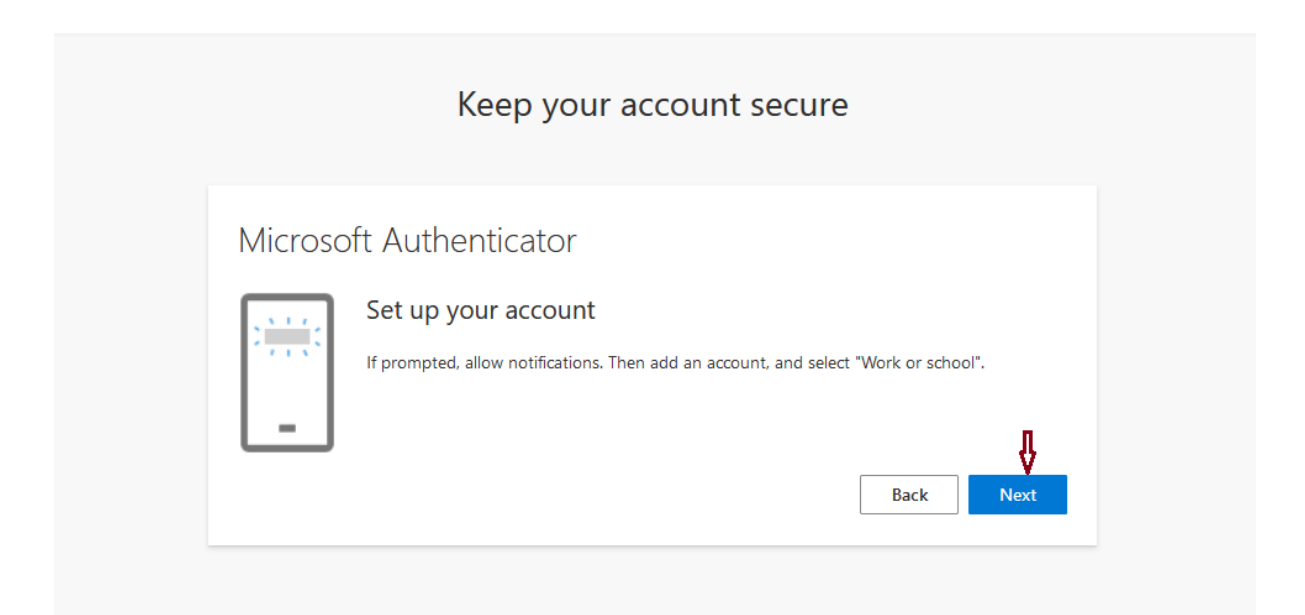

# Keep your account secure

| Scan t                  | he OR code                                                                                                    |
|-------------------------|----------------------------------------------------------------------------------------------------|
| Scarra                  |                                                                                                    |
| Use the N<br>app with y | licrosoft Authenticator app to scan the QR code. This will connect the Microsoft Authenticator<br>your account. |
| After you               | scan the QR code, choose "Next".                                                                                |
| Can't                   | scan image?                                                                                                    |
|                         | Back Next                                                                                                    |

# 10. Open the Microsoft Authenticator app.

| 12:41 • 0 🖬 🙆                 |                              | 2017年1月1日(1917年1月1日)               |     |
|-------------------------------|------------------------------|------------------------------------|-----|
| ← Google I                    | Play                         | :                                  |     |
| Micro<br>≥ Ins                | soft Authenticator<br>talled |                                    |     |
| Uninsta                       |                              | Open                               |     |
| Sponsored · Sugg              | gested for you               | :                                  |     |
| Traya.                        | Wealth<br>Monitor            | teji<br>mandi<br>by Motilal Oswal  |     |
| Traya: Hair Loss<br>Solutions | Dezerv Wealth<br>Monitor     | Teji Mandi:Stock/<br>ETF Portfolio | FY  |
| 4.2*                          | 4.0 *                        | 4.2 *                              | 4.3 |
| More apps to                  | otry                         | $\rightarrow$                      |     |
| •                             | đj                           | ★                                  |     |
| Microsoft Outlook             | Microsoft Teams              | Google<br>Authenticator            | Cr  |
| -1.1 A                        | 7.J F                        | 4.4 *                              | 4.6 |

11. Once the Microsoft Authenticator app is open, click "Accept" on the screen and click continue on next screen.

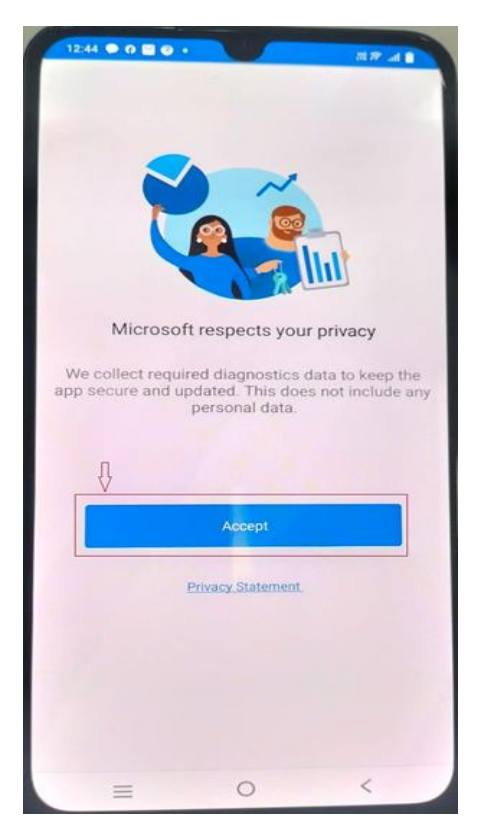

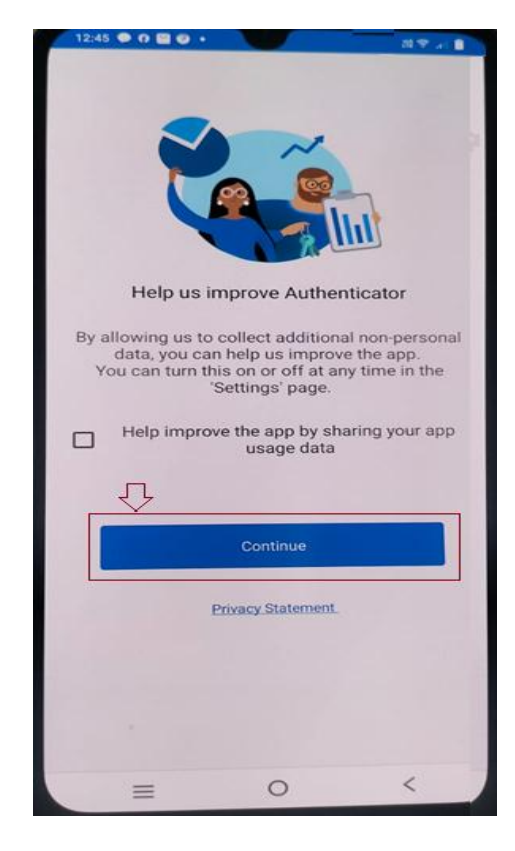

12. On the next screen, select the "Scan a QR Code" option as shown in the screenshot.

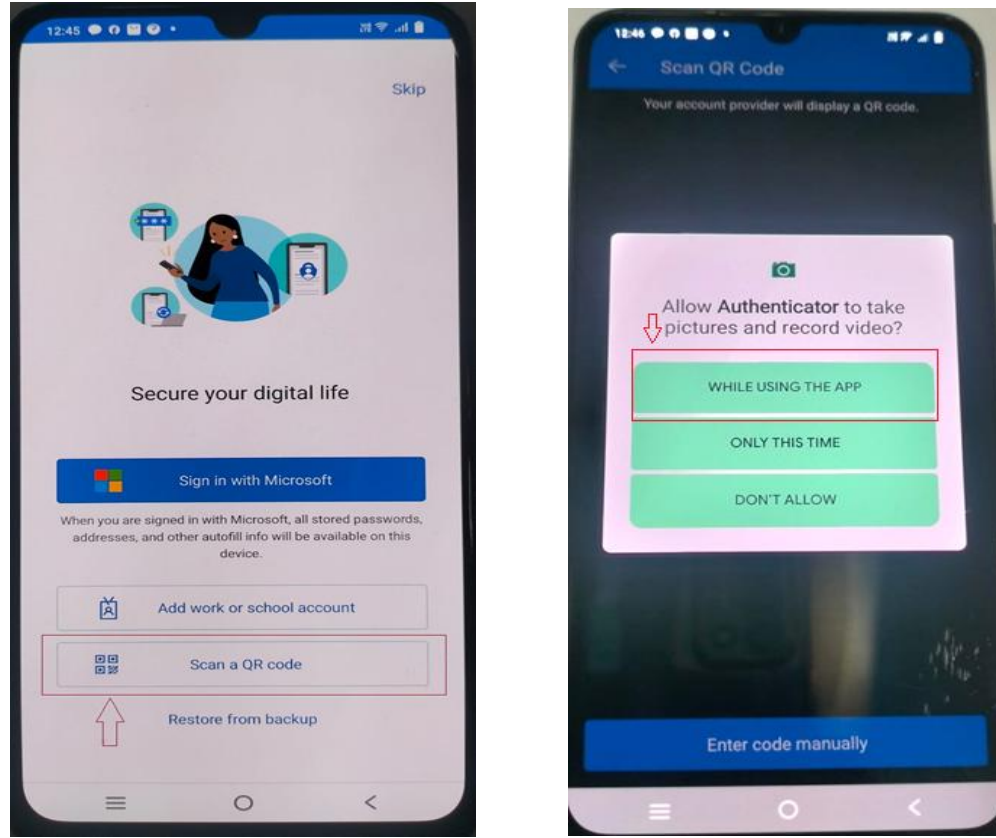

13. Use your mobile device to scan the QR code displayed on the screen.

| Microsoft Authenticator<br>Scan the QR code                                                                                                    |
|----------------------------------------------------------------------------------------------------|
| Use the Microsoft Authenticator app to scan the QR code. This will connect the Microsoft Authenticator app with your account.<br>After you scan the QR code, choose "Next". |
| Can't scan image?<br>Back Next                                                                                                    |

14. Click "Next" to continue. On the next screen, you will see an authentication/notification text.

|         | Keep your account secure                                                              |
|---------|---------------------------------------------------------------------------------------|
| Microso | ft Authenticator<br>Let's try it out                                                  |
| _       | Approve the notification we're sending to your app by entering the number shown below |
|         | Back Next                                                                             |

15. Enter the authentication number displayed on your mobile screen, as shown and click 'Yes'.

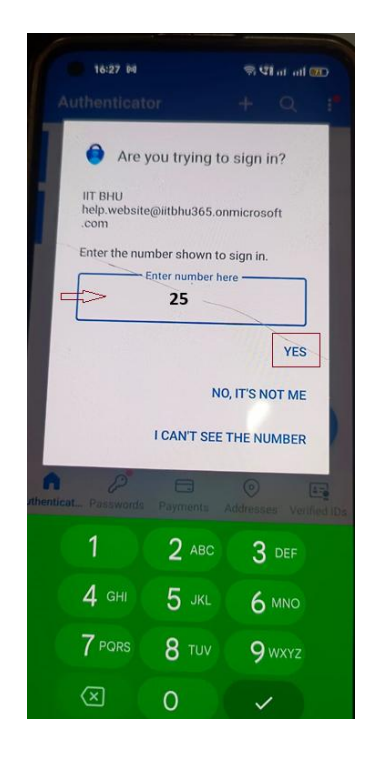

| Keep your account secure |  |
|--------------------------|--|
| Microsoft Authenticator  |  |
|                          |  |

## Keep your account secure

| Great j | ob! You have successfully set up your security info. Choose "Done" to continue signing in. |      |
|---------|--------------------------------------------------------------------------------------------|------|
| Defaul  | t sign-in method:                                                                          |      |
| ٢       | Microsoft Authenticator<br>V2055                                                           |      |
| ٢       | Microsoft Authenticator                                                                    | ₽    |
|         |                                                                                            | Done |

Once you've logged in successfully, click on the "Install and More" dropdown menu, then select "Install Microsoft 365 apps" as shown in the image below.

|   |                | <b>\$</b> → <b>7</b> | The Microsoft 365 Copilot app is here!<br>Enjoy the same app with access to AI-powered features. Update your bookmark to the new URL m365.cloud. | microsoft. Learn more |      | ×                                                                                                    |
|---|----------------|----------------------|----------------------------------------------------------------------------------------------------|-----------------------|------|----------------------------------------------------------------------------------------------------|
|   | Home<br>Create |                      |                                                                                                    | =>[                   | Inst | Install Microsoft 365 apps                                                                                                |
| • | OneDrive       |                      | Welcome to Microsoft 365 Copilot, Manmeet                                                                                                    |                       | ₿    | Explore your Apps<br>Access your favorite apps and do more on<br>the web.                                                 |
|   |                |                      | Quick access                                                                                                    |                       |      | Install the Microsoft 365 Copilot<br>mobile app<br>Take your productivity on the go with our<br>free IOS and Android app. |
|   |                |                      |                                                                                                    |                       |      |                                                                                                    |

By clicking on "Install Microsoft 365 apps" from the dropdown menu, you will be redirected to a new window or tab. Then, click on the "My Account" tab and select the "Install Office" button as shown.

| $\leftarrow \  \   \rightarrow \  \   G$ | O A https://portal.office.com/account/?ref=Harmony#home                           |                                                                                             |
|------------------------------------------|-----------------------------------------------------------------------------------|---------------------------------------------------------------------------------------------|
| ::: My account                           |                                                                                   |                                                                                             |
| ٫, <                                     |                                                                                   |                                                                                             |
| My account                               | $\stackrel{-}{	o}$ Office apps & devices                                          | Subscriptions                                                                               |
| Subscriptions                            | You can install Office on up to 5 PCs or Macs, 5 tablets,<br>and 5 smartphones.   | Verify what products and licenses you have.                                                 |
| 🔍 Security & privacy                     | Install Office                                                                    |                                                                                             |
| App permissions                          | View apps & devices                                                               | View subscriptions                                                                          |
| ↓ Apps & devices                         |                                                                                   |                                                                                             |
| 🌈 Tools & add-ins                        | 🖓 Security & privacy                                                              | App permissions                                                                             |
|                                          | Protect your account and adjust important privacy<br>settings to your preference. | Manage which apps have access to your data. You can<br>revoke permission whenever you want. |
|                                          | Manage security & privacy                                                         | Change app permissions 🖆                                                                    |

The OfficeSetup.exe file will be downloaded to your PC. Locate the file and double-click to begin the installation. The setup wizard will open, guiding you through the installation process.

|                       | My account         |                                                                                   | OfficeSetup.exe ×                                                                           |                    |
|-----------------------|--------------------|-----------------------------------------------------------------------------------|---------------------------------------------------------------------------------------------|--------------------|
|                       | <                  |                                                                                   |                                                                                             | Show all downloads |
| ŵ                     | My account         | ightarrow Office apps & devices                                                   | Subscriptions                                                                               |                    |
|                       | Subscriptions      | You can install Office on up to 5 PCs or Macs, 5 tablets,<br>and 5 smartphones.   | Verify what products and licenses you have.                                                 |                    |
| Q                     | Security & privacy | Install Office                                                                    |                                                                                             |                    |
| A                     | App permissions    | View apps & devices                                                               | View subscriptions                                                                          |                    |
| $\overline{\uparrow}$ | Apps & devices     |                                                                                   |                                                                                             |                    |
| ß                     | Tools & add-ins    | 🔍 Security & privacy                                                              | App permissions                                                                             |                    |
|                       |                    | Protect your account and adjust important privacy<br>settings to your preference. | Manage which apps have access to your data. You can<br>revoke permission whenever you want. |                    |